## Connecting to hcwifi with iOS (iPhone or iPad)

1. Open your Settings app

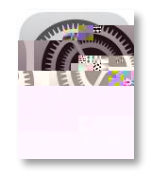

- 2. Select Wi-Fi
- 3. Select the hcwifi wireless network

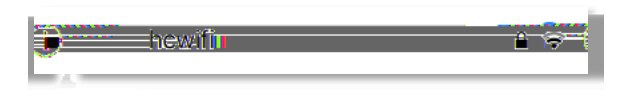

4. Enter your Holland College username and password, tap Join

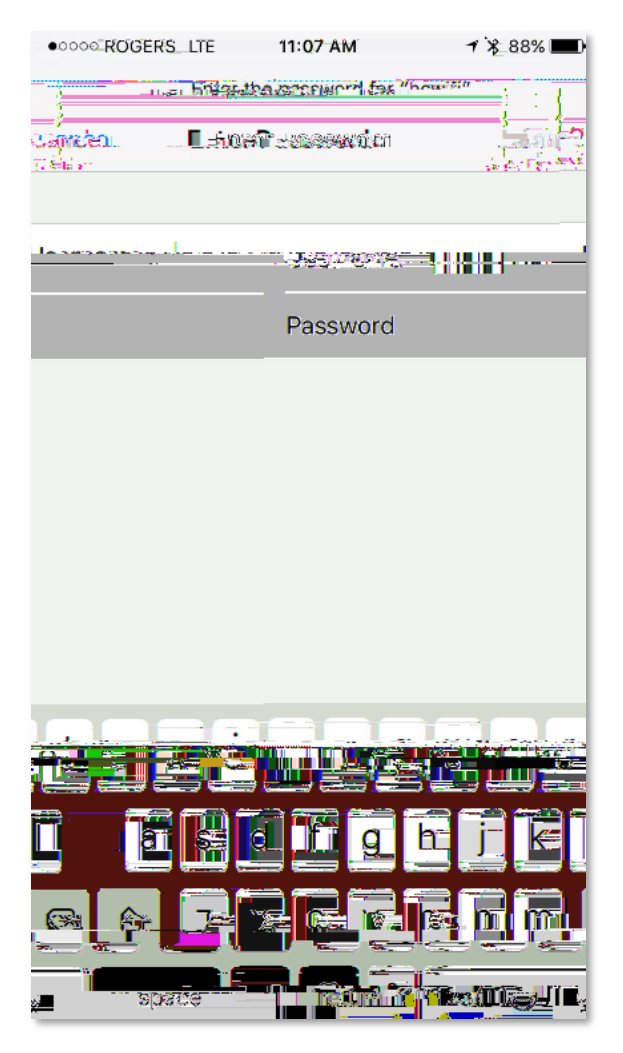

5. When prompted to accept a certificate, tap **Trust** 

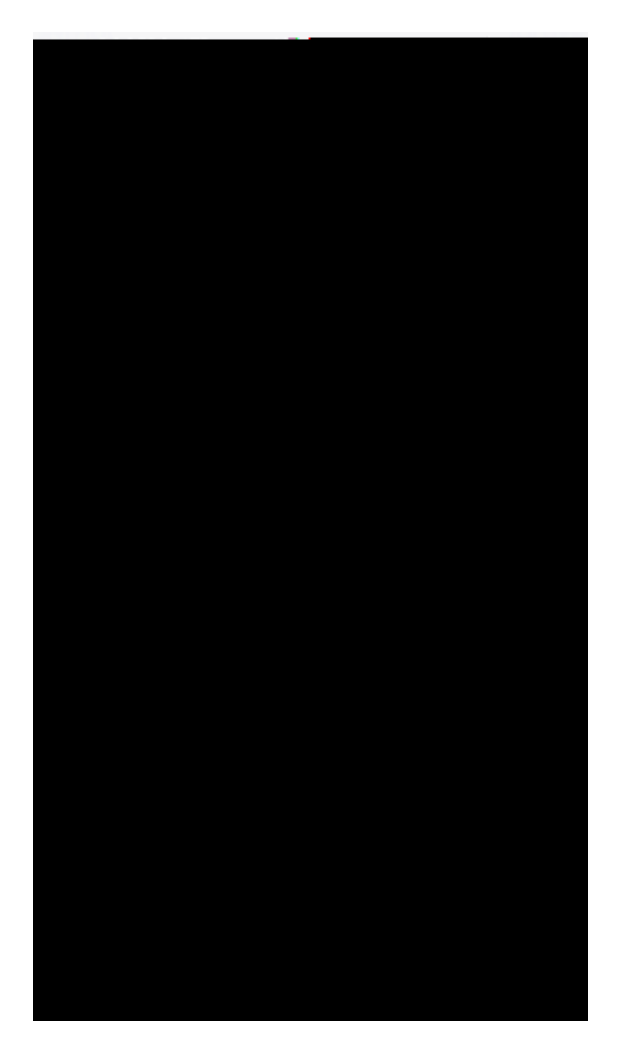